# **Town of St. Marys ActiveNet** Canceling an activity registration

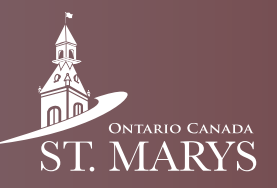

Follow these steps to cancel a registration.

### Step 1

Click on "My Account" in the top right.

Welcome, General My Account | My Wish List | Sign Out

### Step 2

Click on "Transaction and Payment History".

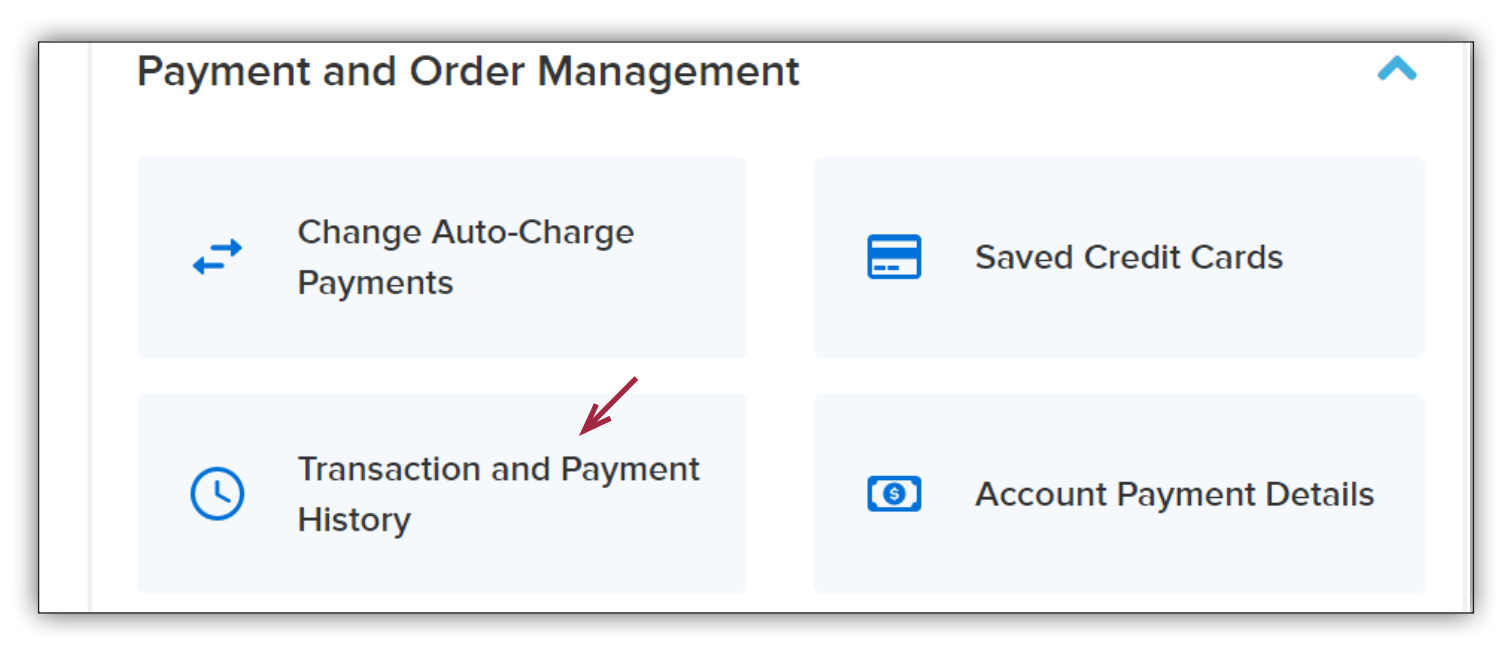

## Step 3

Select "Withdraw" on the activity you would like to cancel.

| Registrations ×     Reservations ×     Scholarship × |          |
|------------------------------------------------------|----------|
| Found 8 results                                      |          |
| Enroll                                               | \$0.00   |
| No. 3006254.001                                      |          |
| TEST -FEBRUARY 8 Aquafit 9am to 9:45am #5808         | Transfer |
| Feb 1, 2022 2:34 PM General Account                  | Withdraw |

# Canceling an ActiveNet activity registration (continued)

#### Step 4

Confirm your refund amount.

| Withdraw Detail: TEST -FEBRUARY 8 Aquafit 9am × |    |                        |  |  |
|-------------------------------------------------|----|------------------------|--|--|
| Original payer                                  | То | Amount                 |  |  |
| No refund                                       |    |                        |  |  |
|                                                 |    | You need to pay \$0.00 |  |  |
|                                                 |    | Withdraw               |  |  |

### Step 5

Confirm you are canceling the correct program, then click "Finish".

| Shopping Cart                            |                        |               |        |
|------------------------------------------|------------------------|---------------|--------|
| General Account GA 1 item, \$0.00 in tot | al.                    | Order Summary | \$0.00 |
| TEST FEEDLIARY & Aquafit Pam to 9:45am   | \$0.00                 | Due Now       | \$0.00 |
| 5808<br>ACTIVITY WITHDRAWAL              | \$0.00<br><sup>†</sup> | Finish        |        |

### Step 6

View your receipt.

| You will receive a conf | irmation email shortly. View printable receipt 🖻                     |        |
|-------------------------|----------------------------------------------------------------------|--------|
| Receipt Su              | mmary                                                                |        |
| GA                      | TEST -FEBRUARY 8 Aquafit 9am to 9:45am - 5808<br>ACTIVITY WITHDRAWAL | \$0.00 |
| General                 |                                                                      |        |